# Consignes pour le **test de placement** d'anglais

## OBLIGATOIRE POUR LES PRIMO-ENTRANT·E·S

#### QUOI ?

- Le test de placement évalue votre niveau initial en anglais.
- Les résultats nous permettent de vous conseiller le cours d'anglais le mieux adapté à votre niveau.
- Prière de lire ce document jusqu'à la fin avant de commencer le test

#### QUAND?

- Le test peut être réalisé exclusivement le mercredi 4 septembre 2024 entre 00h05 et 21h30.
- Vous devez disposer d'un minimum de 2h16 pour passer les trois épreuves de l'évaluation (prévoir un créneau confortable de 2h30). Il est impératif de commencer la première épreuve avant 21h30 afin de finir à temps. Vous devez remplir les renseignements obligatoires pour pouvoir commencer le test.

#### **COMMENT**?

- 1. Le plus tôt possible, utilisez votre compte login et mot de passe de l'ENS (conférés après paiement des droits d'inscription à l'ENS) pour vous connecter au Portail des Etudes : <u>http://etudes.ens-lyon.fr</u>.
- Accédez au lien suivant : <u>http://etudes.ens-lyon.fr/course/view.php?id=1757</u>. Vous pouvez aussi suivre ce chemin depuis le site institutionnel de l'ENS de Lyon : ENS de Lyon → Portails e-service → Portail des études → Formation → Centre de Langues → Anglais → Test de niveau d'anglais.
- 3. Inscrivez-vous au test de niveau (voir les captures d'écran ci-dessous pour plus de détails) et remplissez les renseignements obligatoires.
- 4. Le 4 septembre, faites le test de niveau. Privilégiez une connexion filaire (non-wifi).
  - a. Le temps est décompté pour chaque épreuve. Si vous terminez avant la fin du temps alloué pour l'épreuve, vous devez appuyer sur le bouton « envoyer vos réponses ». Si vous ne terminez pas avant la fin du temps alloué, vos réponses seront envoyées automatiquement. En cas de problème technique, contactez Yan Li-Le Dantec 04 37 37 60 84.
- 5. Une fois que vous avez fait les trois épreuves, consultez le fichier Excel (sur la page du test de niveau) pour savoir quel niveau vous avez, et quel cours vous est recommandé. Certains scores ne permettant pas de recommander un cours, vous devrez vous inscrire à un entretien oral en présentiel (4, 5, 6 septembre) au lien suivant : <u>https://docs.google.com/spreadsheets/d/1W2btCFHLnLY\_e9L-icQdJEOldsAQqreqpXSV9D-hFF4/edit</u>. L'entretien aura lieu sur le site Descartes, dans la salle indiquée en haut de la colonne.
- Faites votre inscription à un cours d'anglais sur le site du Centre de Langues le 11 ou 13 septembre : <u>http://centredelangues.ens-lyon.fr/inscriptions</u>.

### Captures d'écran pour accéder au Test de niveau d'anglais

Dès que possible, rendez vous sur la page du Test de niveau d'anglais et remplissez les renseignements obligatoires en haut de la page.

| NAVIOATION                                                                                                    |                                                                                                    |                                                                                                    |                                      |                                          |
|----------------------------------------------------------------------------------------------------|----------------------------------------------------------------------------------------------------|----------------------------------------------------------------------------------------------------|--------------------------------------|------------------------------------------|
| NAVIGATION                                                                                                    | INFORMATIONS                                                                                                    |                                                                                                    |                                      |                                          |
| <ul> <li>Mon accueil</li> <li>Accueil du site</li> <li>Pages du site</li> <li>Mes cours</li> <li>Formation<br/>(départements et<br/>centre)</li> <li>Cours</li> </ul>  |                                                                                                    |                                                                                                    |                                      |                                          |
|                                                                                                    |                                                                                                    |                                                                                                    |                                      | ▼ Tout (sauf cours cachés) ▼ III Carte ▼ |
|                                                                                                    |                                                                                                    | FORUM DES LANGUES                                                                                                    | PLATEFORME DE PARTAGE<br>PÉDAGOGIQUE |                                          |
| ✓ Mon accueil                                                                                                    | Département d'Informatique                                                                                                    |                                                                                                    |                                      |                                          |
| <ul><li>Accueil du site</li><li>Pages du site</li></ul>                                                                                                    | Département de Biologie                                                                                                    |                                                                                                    |                                      |                                          |
| <ul> <li>Mes cours</li> <li>Formation</li> </ul>                                                                                                    | Département de Mathématiques                                                                                                    | Département de Mathématiques                                                                                                    |                                      |                                          |
| (départements et                                                                                                    | <ul> <li>Département des Langues, littératures e</li> </ul>                                                                                                    | et civilisations étrangères                                                                                                    |                                      |                                          |
| > Centre de                                                                                                    | <ul> <li>Département des Lettres et des Arts</li> </ul>                                                                                                    | Département des Lettres et des Arts                                                                                                    |                                      |                                          |
| Langues > Département                                                                                                    | Département des Sciences de la Terre                                                                                                    |                                                                                                    |                                      |                                          |
| d'Informatique                                                                                                    | <ul> <li>Département des Sciences humaines</li> <li>Département des Sciences sociales</li> <li>Département Éducation et Humanités Numériques</li> <li>Départements de Chimie et de Physique (Sciences de la Matière)</li> </ul>                                                                                                    |                                                                                                    |                                      |                                          |
| de Biologie                                                                                                    |                                                                                                    |                                                                                                    |                                      |                                          |
| <ul> <li>Département<br/>de</li> </ul>                                                                                                    |                                                                                                    |                                                                                                    |                                      |                                          |
| Mathématiques                                                                                                    |                                                                                                    |                                                                                                    |                                      |                                          |
| des Langues,                                                                                                    | Parcours FEADeP                                                                                                    |                                                                                                    |                                      |                                          |
| civilisat                                                                                                    | <u>Centre de Langues</u>                                                                                                    |                                                                                                    |                                      |                                          |
| <ul> <li>Département<br/>des Lettres et des</li> </ul>                                                                                                    | CPES                                                                                                    |                                                                                                    |                                      |                                          |
| Arts                                                                                                    | Ecoles thematiques                                                                                                    |                                                                                                    |                                      |                                          |
|                                                                                                    |                                                                                                    |                                                                                                    |                                      |                                          |
| CENTRE DE LANI                                                                                                    | DES ETUDES FORMATION INFORMATIONS GÉNÉRALES<br>GUES<br>/ Formation (départements et centre) / Centre de Langues                                                                                                    | ETUDES AIDE AIDE Gestion des cours                                                                                                    |                                      |                                          |
| CENTRE DE LANG<br>Mon accueil / Mes cours                                                                                                    | DES ETUDES       FORMATION       INFORMATIONS GÉNÉRALES         SUES       /       Formation (départements et centre) / Centre de Langues         Catégories:                                                                                                    | ETUDES AIDE AIDE Gestion des cours                                                                                                    |                                      |                                          |
| CENTRE DE LANG<br>Mon accueil / Mes cours                                                                                                    | DES ETUDES       FORMATION       INFORMATIONS GÉNÉRALES         JUES       /       Formation (départements et centre) / Centre de Langues         Catégories:       Formation (départements et centre) / Centre de Langues                                                                                                    | ETUDES AIDE AIDE Gestion des cours                                                                                                    |                                      |                                          |
| PORTAIL     PORTAIL     CENTRE DE LANI     Mon accueil / Mes cours      ADMINISTRATION     Catégorie: Centre de Langues     Gérer cette     catégorie:                 | DES ETUDES       FORMATION       INFORMATIONS GÉNÉRALES         GUES       /       Formation (départements et centre) / Centre de Langues         Catégories:       Formation (départements et centre) / Centre de Langues         Formation (départements et centre) / Centre de Langues                                                                                     | ETUDES AIDE AIDE Gestion des cours                                                                                                    |                                      |                                          |
| EENTRE DE LANK<br>Mon accueil / Mes cours<br>ADMINISTRATION<br>Catégorie: Centre de<br>Langues<br>Gérer cette<br>catégorie<br>Référentiels de<br>compétences           | IDES ETUDES       FORMATION       INFORMATIONS GÉNÉRALES         GUES       /       Formation (départements et centre) / Centre de Langues         Catégories:       Formation (départements et centre) / Centre de Langues         Formation (départements et centre) / Centre de Langues                                                                                    | ETUDES AIDE AIDE Gestion des cours<br>Gestion des cours<br>consulter les informations du Centre des Langues et accéder à<br>l'ensemble de ses ressources, rendez-vous sur le site :<br>http://centredelangues.ens-lyon.fr |                                      |                                          |
| EPREAL<br>CENTRE DE LANI<br>Mon accueil / Mes cours<br>ADMINISTRATION<br>Catégorie: Centre de<br>Langues<br>Gérer cette<br>catégorie<br>Référentiels de<br>compétences | DES ETUDES       FORMATION       INFORMATIONS GÉNÉRALES         GUES       /       Formation (départements et centre) / Centre de Langues         Catégories:       Formation (départements et centre) / Centre de Langues         Formation (départements et centre) / Centre de Langues         Rechercher des cours       Valide                                           | ETUDES AIDE AIDE Centre des Langues et accéder à<br>l'ensemble de ses ressources, rendez-vous sur le site :<br>http://centredelangues.ens-lyon.fr                                                                         |                                      |                                          |
| EINTRE DE LANK<br>CENTRE DE LANK<br>Mon accueil / Mes cours<br>ADMINISTRATION<br>Catégorie: Centre de<br>Langues                                                       | DES ETUDES       FORMATION       INFORMATIONS GÉNÉRALES         GUES       /       Formation (départements et centre) / Centre de Langues         Catégories:       Formation (départements et centre) / Centre de Langues         Formation (départements et centre) / Centre de Langues         Rechercher des cours       Pour c         Rechercher des cours       Valide | ETUDES       AIDE       Yan Li Le Dantec         Gestion des cours                                                                                                    |                                      |                                          |

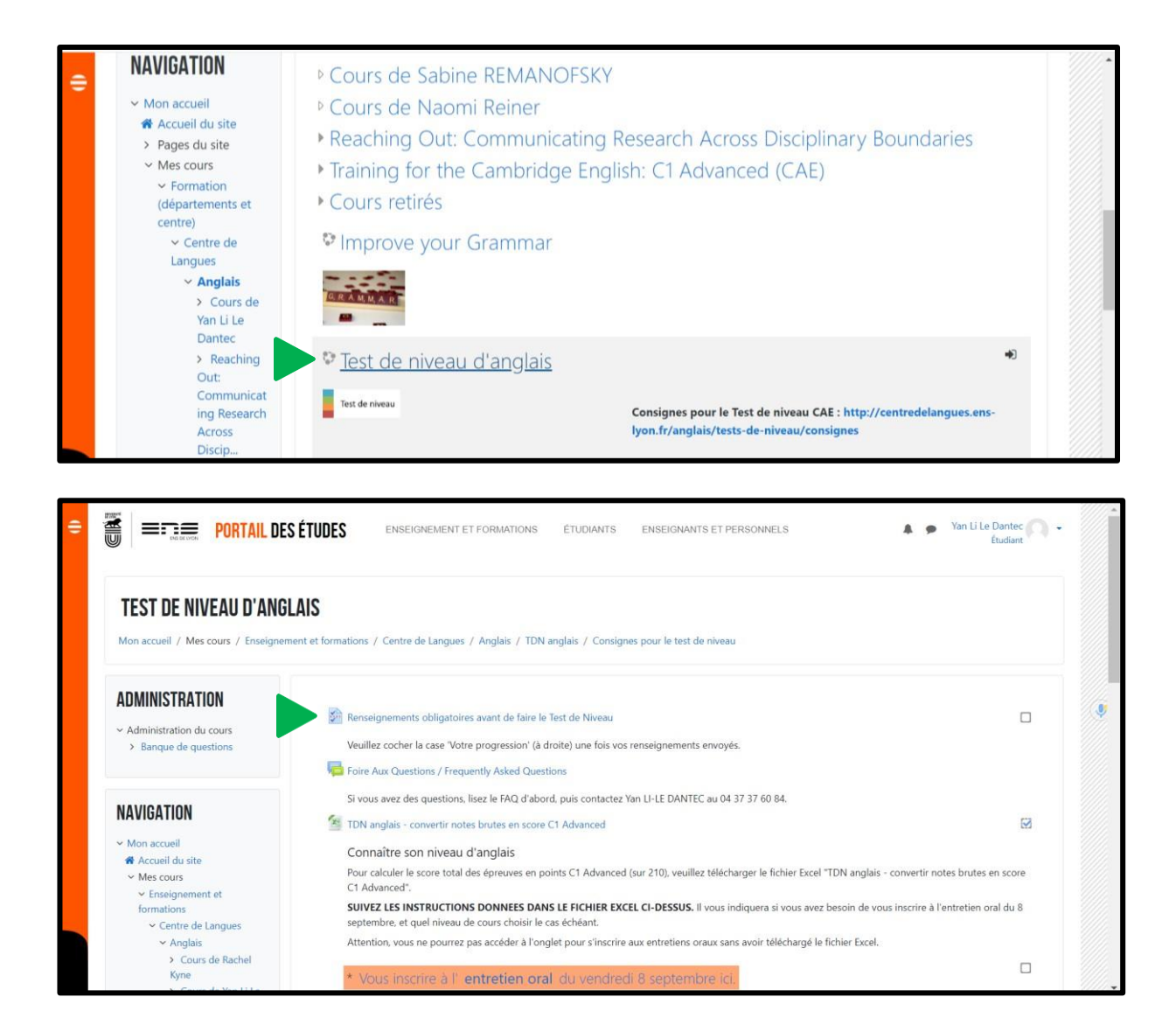

#### Le 4 septembre, vous pouvez passer les tests d'anglais dans l'onglet « Test de niveau d'anglais »

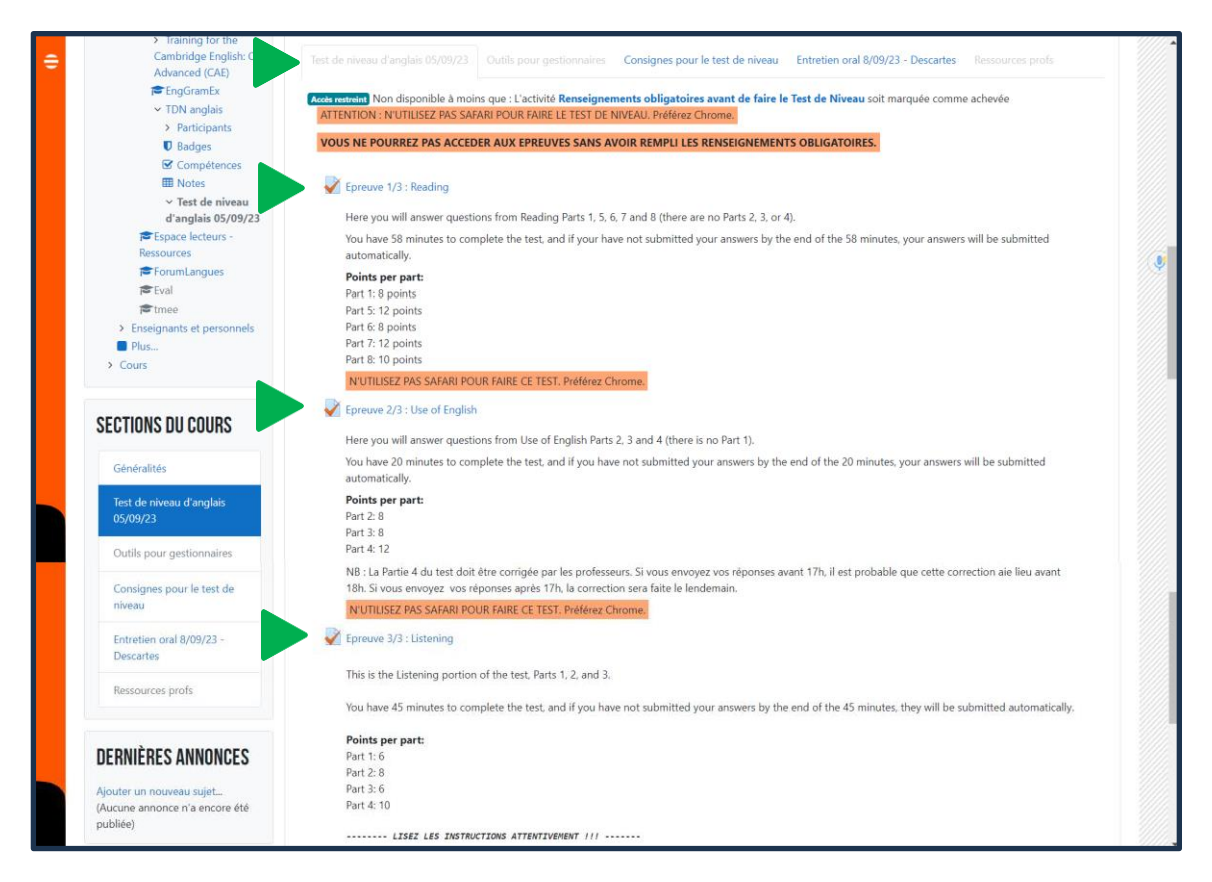

#### Consignes spéciales pour l'épreuve de Listening

Dès que vous accédez à l'épreuve de Listening, vous verrez une barre noire avec un bouton blanc en forme de triangle. **Appuyez sur ce bouton IMMEDIATEMENT** pour écouter la bande son. Chaque partie (1, 2 et 3) a son propre enregistrement. Il faudra donc lancer la bande son au début de chaque partie.

| 0 | 3       4       i       5         6       i       7       i         8       9       10       11         12       13       12       13         Terminer le test         Temps restant 0:49:45         Prévisualiser à nouveau | Description<br>The Marquer la<br>question<br>Modifier la<br>question | <ul> <li>Part 1 Instructions</li> <li>You will hear three different extracts. For questions 1 - 6, choose the answer (A, B or C) which fits best according to what you hear. There are two questions for each extract.</li> <li>Extract 1</li> <li>You hear two students talking about a work-experience scheme they took part in.</li> </ul> |
|---|----------------------------------------------------------------------------------------------------|----------------------------------------------------------------------|----------------------------------------------------------------------------------------------------|
|   | ADMINISTRATION                                                                                                    | Question 1                                                           | Part 1 Question 1                                                                                                    |

Au total, les bandes son font 4 minutes, 2 minutes 45 secondes, et 2 minutes 40 secondes. Le temps de réponse est inclus dans les bandes son. Vous disposez donc de 10 minutes pour compléter l'épreuve. Si à la fin des 10 minutes, vous n'avez pas envoyé votre tentative, elle sera enregistrée automatiquement et l'épreuve fermera.

Vérifiez que votre ordinateur et votre navigateur soient ENTIÈREMENT MIS À JOUR avant d'ouvrir l'épreuve. Nous vous recommandons d'utiliser un navigateur Chrome.

Vous ne devez **en aucun cas** essayer de faire le test avec le site du Portail des études ouvert dans deux navigateurs différents, car vous perdrez toutes vos réponses en essayant de les envoyer à la fin de l'épreuve.